# USB-SW-10KEYPAD ユーザープログラム書き込み操作資料

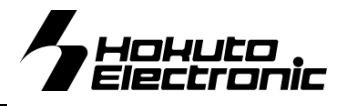

本製品はタッチキープログラミング体験キットR8C33TボードのマイコンのROMに、エミュレータインターフェース(14P) を使用してプログラムの書き換えを行います。基板動作時でも、取り外さずに書き込みができ便利です。

## ◆ソフトインストール手順

付属 CD 内のフォルダをパソコンヘコピーする。 この中には USB ドライバー、COM クラスドライ バー、タッチキープログラミング体験キット R8C33T 取扱説明書(PDF)、 USB-SW-10KEYPAD ユーザープログラム書 き込み操作資料(PDF:本紙)、サンプル実行プ ログラム、サンプルソース、内蔵 ROM への書 込みソフトなどが入っています。

| <b>CD 収録ファイルについて</b><br>10KEYPAD |                                                                                                    |  |
|----------------------------------|----------------------------------------------------------------------------------------------------|--|
| 🛅 DRIVER                         | USB シリアル変換ドライバー収録                                                                                    |  |
| 🛅 MANUAL                         | COM クラストライバー収録<br>タッチキープログラミング体験キット R8C33T 取扱説明書<br>USB-SW-10KEYPAD ユーザープログラム書き込み操作資料<br>サンプル実行プログラム |  |
| 🛅 SAMPLE_MOT                     |                                                                                                    |  |
| 🖃 🚞 SAMPLE_SOURCE                | サンプルソース                                                                                              |  |
| 표 🚞 test_sw                      |                                                                                                    |  |
| 🛅 TOOL                           | 内蔵 ROM への書込みソフト (USB-SW-10KEYPAD.exe)                                                                |  |

## ◆プログラムの書き込みからプログラム起動までの手順

- ① マイコンボードとパソコンを本製品(USB-SW-10KEYPAD)で接続する。
- ② マイコンボードとパソコンを付属の USB ミニケーブルで接続し、電源を投入する。
- ③ TOOL フォルダのプログラムライタソフト「USB-SW-10KEYPAD.exe」を起動する。
- ④「USB-SW-10KEYBAD.exe」の「File」の…で書き込みを行うプログラムを選択する。
- ⑤ お使いの COM ポートを「Port」で設定する。
- ⑥ Program ボタンを押すと書き込みが開始される。

Л

J,

⑦ 書き込みが完了すると、書き込まれたデータが自動的にスタートします

## ◆ユーザープログラム書き込み操作

### 書込みソフト動作環境

書込み時の通信レートは 9600bps 固定です。シリアルポートは、COM1 から COM9 より選択できます。

書込み可能ファイル形式…MOTファイル PC インターフェース…USB ポート(RS232C 変換) OS…Windows95, 98, NT, Me, 2000, XP, Vista, 7

### 動作確認の方法

後述の「ハード接続」を参考に、マイコンボードとUSB-SW-10KEYPAD を接続し、ご利用の PC の USB ポートと接続します。 書き込みソフトを使い、正常終了であれば正常に動作しております。書き込みソフトの指示に従い、電源を入り切りして下さい。

## <u>USB シリアル変換インストール</u>

マイコンボードとPCを接続してシリアル通信を行うには、Prolific 社の USB – シリアル変換ドライバを PC にインストールする必要があります。ドライバは本製品に付属しているCDIに「PL2303\_Prolific\_DriverInstaller\_v110.exe」という実行ファイル名で収録されています。そちらを実行してインストールを行って下さい。インストール作業はインストーラの画面の指示に従って行って下さい。正常にインストールされた場合、本ボードと接続してシリアル通信を行うことが出来ます。 ※既にご利用の PC にインストールされている場合は不要です ※Prolific 社 HP アドレス http://www.prolific.com.tw/

株式会社 **北丰富子** 

## 書込みソフトの利用方法

付属CDに収録した書込みソフトを使用して、用意したユーザープログラムをマイコンボードへ書込む方法は次の通りです。

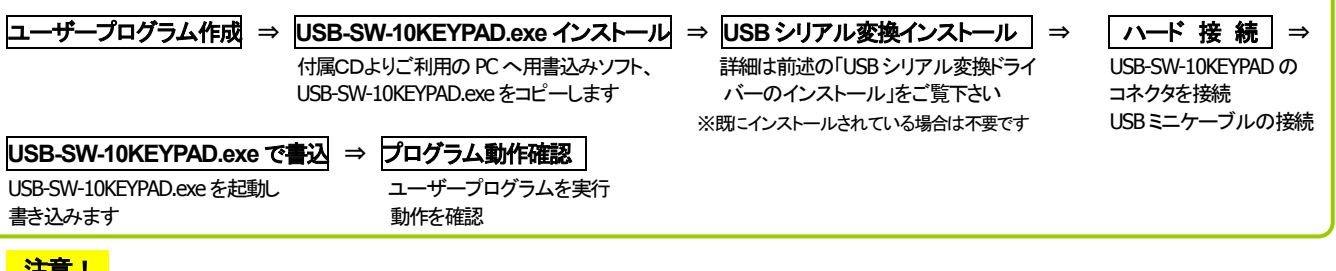

## 注意!

本プログラマはマイコンボード HSBR8C\_10KEYPAD の評価用に添付されたものです。HSBR8C\_10KEYPAD ボード評価の みにご利用下さい。HSBR8C\_10KEYPAD ボード以外へのご利用に関しましては、弊社は一切の責任を負いません。

## <u>ハード接続</u>

・マイコンボードとUSB-SW-10KEYPADを図1の①の通りに接続します。

・マイコンボードとPCをUSBミニケーブルで、図1の②の通りに接続し、電源を投入します。

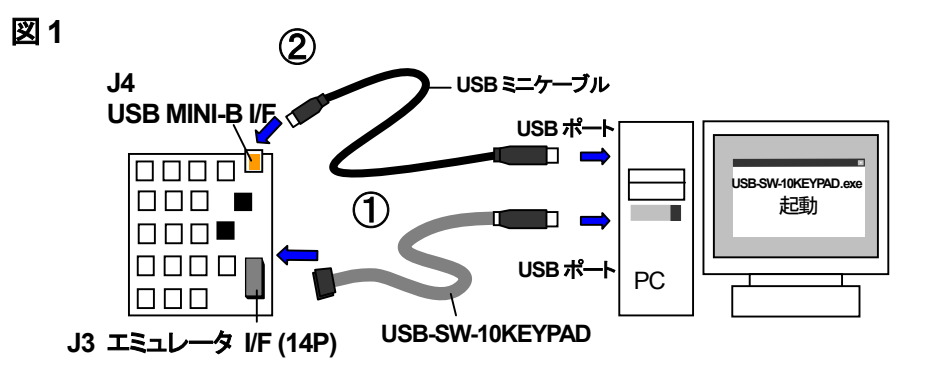

## USB-SW-10KEYPAD.exe でのユーザープログラム書込み操作

USB-SW-10KEYPAD.exe は HSBR8C\_10KEYPAD ボード搭載マイコンの内蔵 ROM にユーザープログラムを書込むソフトです。

#### 1 USB-SW-10KEYPAD.exe の起動

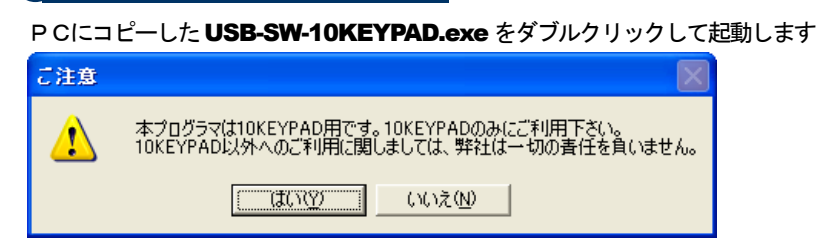

#### 注意!

ソフトの起動後、左記の画面が表示されます。 表示内容をご確認の上、"はい"をクリックして先へ進 んでください。 また、表示内容に関してご理解頂けない方は"いいえ" をクリックしてください。

- 初期画面 ① USB-SW-10KEYPAD Programmer 2 File 3 D FF FF FF FF FF FF FF ··· 6 Port COM1 2 B Program 9 USB-SW-10KEYPAD.exe の通信レートについて 書込み時の通信レートは、9600bps 固定です。 PC 側の設定等は特に必要ございません。
- ① タイトルバー
- ② アプリケーション終了ボタン
- ③ MOT ファイルのパスが表示されます
- ④ MOT ファイル選択ボタン
- Dコード入力用ボックス(7個)
  - 16 進数2 桁までの入力制御があります
  - デフォルトは全て H'FF です
  - MOTファイル選択時、自動的に同一フォルダに存在するIDファイル を取得して表示します
- ⑥ ID コードファイル選択ボタン
- ⑦ COM ポート選択コンボボックス(COM1~COM9)
- ⑧ プログラムボタン
- プログラム実行中は停止ボタン(STOP)に変わります
- ⑨ プログラム実行状況を示すステータスバー

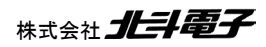

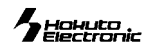

|                            | ファイルを開く     | · · · · · · · · · · · · · · · · · · · |  |
|----------------------------|-------------|---------------------------------------|--|
| 2 MOT ファイル選切               | ファイルの場所型:   | 🔁 test 💽 🗢 🖆 🖽 -                      |  |
| Z MOT ファイル送扒               | test.mot    |                                       |  |
| 書込みファイルを選択します。             |             |                                       |  |
| USB-SW-10KEYPAD Programmer |             |                                       |  |
| File Piloza                |             |                                       |  |
|                            | ファイル名(N):   | 開((()))                               |  |
| WIOT ノアイノレを閉さま 9           | ファイルの種類(工): | S_Record File (*.MOT) ・ キャンセル         |  |

3 ID コード設定

MOTファイル選択時に自動的に同一フォルダ内のIDコードファイルが選択されます。変更したい場合のみ入力又は又はファイル選択をして、 実行して下さい。

※IDコードが選択されていない場合、⑨ステータスバー に「ID File not found」と表示します

|                                    | USB-SW-10KEYPAD Programmer 🛛 🔀     |
|------------------------------------|------------------------------------|
| A COM ポート選択                        | File C¥Program Files¥test¥test.mot |
| COM Port プルダウンリストからCOMポートを選択します。   | ID FF FF FF FF FF FF               |
| _                                  | Rort COM1  Program                 |
| 5 書込み開始                            | IDFile COM2<br>COM3                |
| Program ボタンをクリックします                | COM4<br>COM5<br>COM6               |
| USB-SW-10KEYPAD Programmer         | COM7<br>COM8<br>COM9               |
| File C¥Program Files¥test¥test.mot |                                    |
| ID FF FF FF FF FF FF               |                                    |
| Port COM1 - Program                |                                    |
| IDFile not found.                  | クリック                               |

書き込みが完了すると、書き込まれたデータが自動的にスタートします。

#### ! エラーメッセージ

#### ●ボーレート合わせ込み時のタイムアウトエラー

| USB-SW-    | 10KFYPAD Programmer | $\mathbf{X}$ |
|------------|---------------------|--------------|
| File C:¥Pr | USB-SW-10KEYPAD 🔀   |              |
| ID FF      | データ受信タイムアウトしました。    | F            |
| Port COM   | CCC OK              | op de        |
| Phase1: ポ、 | -レート合わせ込み           |              |

## Check Points

\_\_\_\_\_\_ ブートモードに入れていないことが考えられます

●電源投入状態(バッテリ消耗等)

●ケーブル接続状態(結線ミス・断線・接触不良) 書込み時の通信レートは9600bps 固定です。

## <u>ユーザープログラムの実行</u>

電源を再投入しても、プログラムは自動的にスタートします。

### <u>注意事項</u>

弊社の添付 CD に収録されております書き込みソフトウエアは、評価用につきマニュアル掲載分以外の動作保証は致しかねます。御了承下 さい。弊社の製品は、予告無しに仕様および価格を変更する場合がありますので、御了承下さい。

パーソナルコンピュータをPCと称します。Windows95, 98, NT, Me, 2000, XP, Vista, 7 は Microsoft 社の製品です。

## USB-SW-10KEYPAD ユーザープログラム書き込み操作資料

©2011 北斗電子 Printed in Japan 2011 年 7 月 12 日初版 REV.1.0.0.0 (110712)株式会社 **北井電子** E-mail:support@hokutodenshi.co.jp (サポート用)、order@hokutodenshi.co.jp (ご注文用) URL:http://www.hokutodenshi.co.jp **TEL** 011-640-8800 **FAX** 011-640-8801 〒060-0042 札幌市中央区大通西 16 丁目3番地7

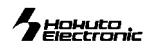

## 株式会社**上手電子**

### ●ID 照合時の ID 不一致

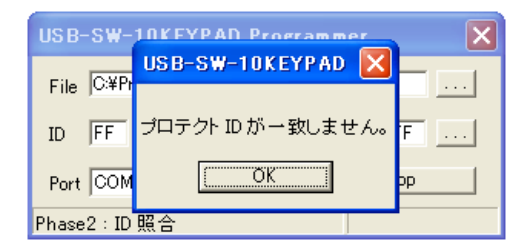

#### Check Points

フラッシュメモリに書込まれているプロテクト ID と入力された ID コードが異なります

●入力ボックスに正しい ID を入力して下さい